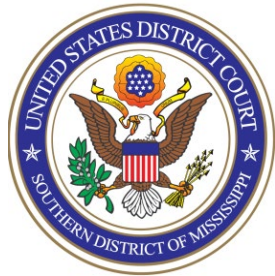

**UNITED STATES DISTRICT COURT** Southern District of Mississippi Office of the Clerk

## ATTORNEY PROCEDURES Updating Secondary E-mail(s)

TO: All Attorneys

FROM: Arthur Johnston, Clerk

**DATE:** April 21, 2023

## SUBJECT: Maintaining and Updating Secondary E-mail(s)

In order to login to our NextGen CM/ECF, **you must have an upgraded individual PACER account and be admitted to our court**. If you do not have an upgraded individual PACER Account, click <u>HERE</u> for procedures. Once you have a PACER Account, follow the appropriate instructions on our web site to register (<u>https://www.mssd.uscourts.gov/nextgen-information</u>)

To modify secondary e-mail addresses associated with your Southern District of Mississippi account:

- 1. Navigate to our website: (https://www.mssd.uscourts.gov)
- 2. Select E-Filing (CM/ECF) >>

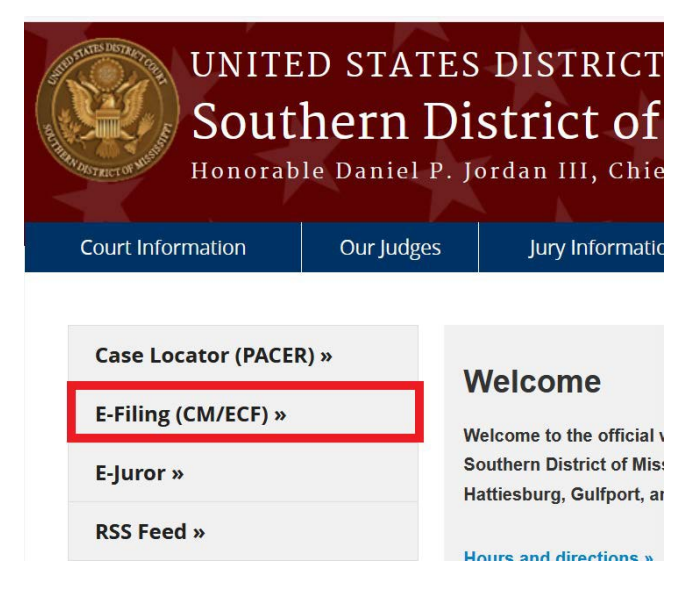

3. Login with your PACER username and password

| mooropp         |                                            |
|-----------------|--------------------------------------------|
| Required inform | lation                                     |
| Username *      |                                            |
| Password *      |                                            |
| Client Code     |                                            |
|                 |                                            |
|                 | Login Clear                                |
| Forgot passw    | ord?   Forgot username?   Need an account? |

4. Agree to the Redaction Agreement prompt, and click **Continue** 

| Redaction Agreement                                                                                                    |  |  |  |  |
|----------------------------------------------------------------------------------------------------|--|--|--|--|
| IMPORTANT NOTICE OF REDACTION RESPONSIBILITY:                                                                                                    |  |  |  |  |
| All filers must redact: Social Security or taxpayer-<br>identification numbers; dates of birth; names of minor<br>children; financial account numbers; and in criminal cases,<br>home addresses in compliance with <u>Fed. R. App. P. 25(a)(5),<br/>Fed. R. Civ. P. 5.2, Fed. R. Crim. P. 49.1</u> , or <u>Fed. R. Bankr. P. 9037</u> .<br>This requirement applies to all documents, including |  |  |  |  |
| attachments. I understand that, if I file, I must comply with the redaction rules. I have read this notice.                                                                                                    |  |  |  |  |
| Continue Cancel                                                                                                    |  |  |  |  |

5. Click on **Utilities >> Your Account >> Maintain Your Account** 

| Utilities     Miscellaneous     View Your Transaction Log       Your Account     Attorneys     Change PACER Exemption Status       View Your Change Client Code     Link a CM/ECF account to my PACER account | CM <sup>m</sup> ECF •                 | C <u>i</u> vil <del>-</del> | Crimi <u>n</u> al <del>-</del> | Query <u>R</u> eports -     | Utilities - Search H | lelp Log Out                                                 |  |
|----------------------------------------------------------------------------------------------------|---------------------------------------|-----------------------------|--------------------------------|-----------------------------|----------------------|--------------------------------------------------------------|--|
| Your Account Attorneys Check PDF Document Link a CM/ECF account to my PACER account Change Client Code                                                                                                    | Utilities                             |                             |                                |                             | Miscellaneous        | View Your Transaction Log<br>Change PACER Exemption Status   |  |
| Admission Payment Review Billing History                                                                                                    | Your Account<br>Maintain Your Account |                             |                                | Attorneys<br>Admission Paym | Check PDF Document   | Link a CM/ECF account to my PACER accound Change Client Code |  |

6. Click on the **Email information...** button

| Email Information | Email | information |  |
|-------------------|-------|-------------|--|
|-------------------|-------|-------------|--|

7. If the secondary e-mail exists that you wish to change, click on it to modify/remove it. To remove, click on the e-mail and on the configuration options frame that appears on the right side of the screen, delete the e-mail and press the TAB key on your keyboard to proceed with deletion. To add a new secondary e-mail, click on the entry "add new e-mail address" and add all necessary information.

Secondary e-mail addresses: <u>courtmail@mssd.uscourts.gov</u> add new e-mail address

## **Configuration options**

| cmecfhelpdesk@mssd.uscourts.gov                                                                               |
|----------------------------------------------------------------------------------------------------|
| Should this e-mail address receive notices? $\odot$ Yes $\bigcirc$ No                                         |
| Should this e-mail address receive notice for all cases in which this individual is a participant? • Yes • No |
| Verify free look use when viewing NEF documents? $\bigcirc$ Yes $\bigcirc$ No                                 |
| How should notices be sent to this e-mail address? $\odot$ Per Filing $\bigcirc$ Summary Report               |
| In what format should notices be sent to this e-mail address? $\odot$ HTML $\bigcirc$ Text                    |
| Should this e-mail address receive general announcement notices from this court? • Yes • No                   |
| Case-specific options                                                                                         |
| Add additional cases for noticing                                                                             |
| These cases will send notice per filing. (default method)                                                     |
| Remove selected cases Change selected cases to notice as a summary report                                     |
| These cases will send notice as a summary report. (alternate method)                                          |
| Remove selected cases Change selected cases to notice per filing                                              |
| Show all cases for this e-mail address (Copy case lists from here)                                            |

NOTE: By default, all case activity noticed to the primary e-mail address will be noticed to secondary e-mail addresses. If the default selections look good, no changes are necessary to this screen. You do not have to add the cases to be noticed on this screen. 8. Once any/all secondary e-mail addresses are in place and correctly configured, click on the button **Return to Person Information Screen** 

Return to Person Information Screen

9. On the name and address information screen, click on the **Submit** button

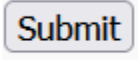

**10.** If the secondary e-mail additions/changes are successful, you will see a screen similar to the one below, but with your e-mail addresses displayed :

|                                                                                           | rimi <u>n</u> al <mark>→</mark> | <u>Q</u> uery  | <u>R</u> eports -  | <u>U</u> tilities <del>、</del> | Sear <u>c</u> h |
|-------------------------------------------------------------------------------------------|---------------------------------|----------------|--------------------|--------------------------------|-----------------|
| Updating person record                                                                    |                                 |                |                    |                                |                 |
| Update Person Prid: 11245209                                                              |                                 |                |                    |                                |                 |
| The update was successful prid 11245                                                      | 209 - Test                      | t Attorney     | 7                  |                                |                 |
| The update was successful                                                                 |                                 |                |                    |                                |                 |
| E-mail configuration:                                                                     |                                 |                |                    |                                |                 |
| Primary e-mail address: larry_weath                                                       | iersby@n                        | 1ssd.usco      | ourts.gov          |                                |                 |
| This e-mail address will receive notices.<br>Notice will be sent to this address on a per | r filing hasis                  |                |                    |                                |                 |
| Notice sent to this address will be formation                                             | ed as HTML                      |                |                    |                                |                 |
| Document links in NEFs will <u>not</u> require of                                         | confirmation                    | of free loo    | k use.             |                                |                 |
| This e-mail address will receive general a                                                | nnouncemen                      | t notices fr   | om this court.     |                                |                 |
| This e-mail address will receive notices for                                              | or all cases ir                 | n which Tes    | t Attorney is a p  | participant.                   |                 |
| Secondary e-mail address: cmecfhelp                                                       | odesk@m                         | ssd.uscou      | urts.gov           |                                |                 |
| This e-mail address will receive notices.                                                 |                                 |                |                    |                                |                 |
| Notice will be sent to this address on a per                                              | <u>r filing</u> basis           | -              |                    |                                |                 |
| Notice sent to this address will be formatte                                              | ed as <u>HTML</u>               | <u>.</u>       |                    |                                |                 |
| Document links in NEFs will not require of                                                | confirmation                    | of free loo    | k use.             |                                |                 |
| This e-mail address will receive general an                                               | nnouncemen                      | it notices fro | om this court.     |                                |                 |
| i his e-mail address will receive notices fo                                              | or all cases in                 | n which les    | at Attorney is a p | participant.                   |                 |
|                                                                                           |                                 |                |                    |                                |                 |

No user update requested

**NOTE:** The message "No user update requested" does not apply to this action and can be ignored.